## 学生証用顔写真アップロードについて

学生証用顔写真は、オンラインストレージ Proself を用いてデータで提出していただきます。次ページの注意事項をよく読み、次の手順に沿って顔写真データをアップロードしてください。

## アップロード手順

証明写真ボックス等で撮影した写真のデータ、または、証明写真用のスマートフォンアプリで撮影 したデータ(縦:4cm×横:3cm)を用意します。 ■写真データ形式・・・JPEG(ファイル拡張子はjpg) ■ファイル名・・・・受験番号\_氏名(例:M789\_九工花子.jpg) ※ 受験番号、アンダーバーは半角。

下記 URL または QR コードから、オンラインストレージ proself ヘアクセスしてください https://proself.jimu.kyutech.ac.jp/public/oG5Bw2ML2zQJNYpyqsfcGwqLotqbeSxDMjzztXg8OEXw

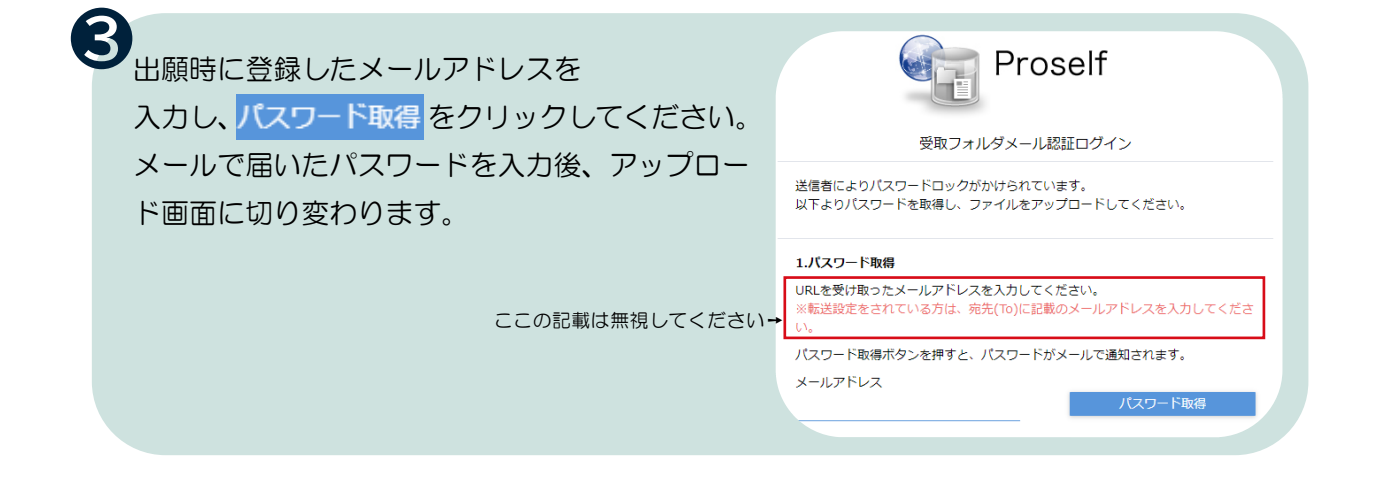

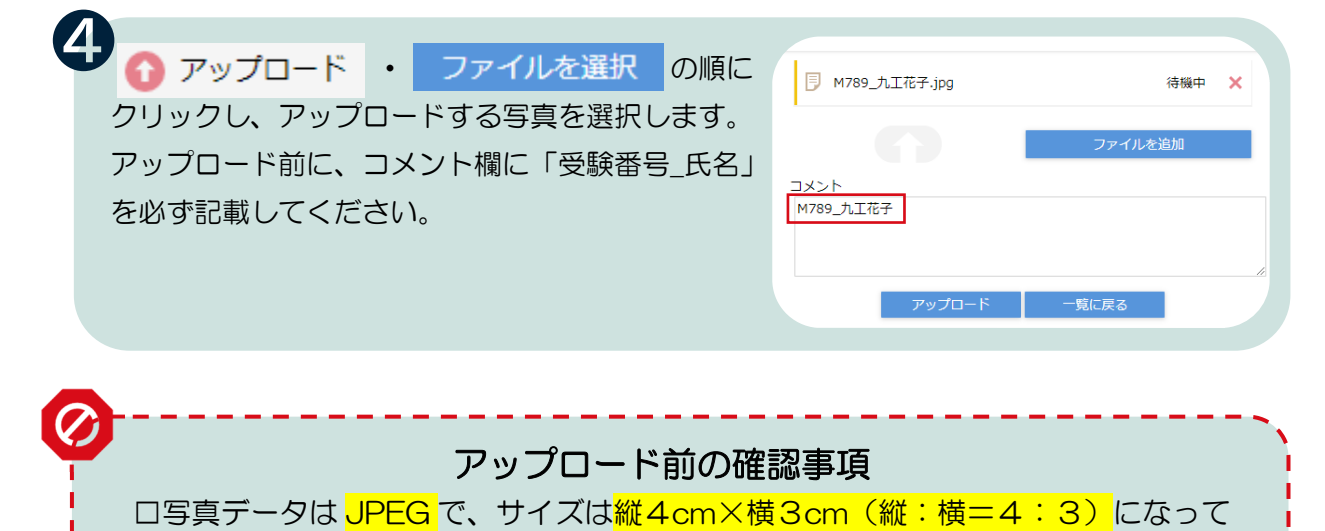

いますか? ロ ファイル名を<mark>「受験番号\_氏名」</mark>にして、コメント欄にも入力していますか?

## 注意事項

- <u>アップロード期限:2024年9月12日(木)</u>
- ・写真アプリを使用する際は、撮影写真にアプリロゴ等が付くものは使用禁止です。
- ・カラー写真(白黒不可)、無背景、無帽、上半身・正面向きで、3か月以内に単身撮影した顔写真デー タを使用してください。
- ・アップロード完了後、特に完了画面等は出ません。提出ができていない場合は大学院係から連絡がありますので、何度も同じファイルをアップロードしたり、確認の電話・メールをしたりすることは控えてください。
- ・もしアップロードする画像やファイル名を間違えた場合は、正しいものを再度アップロードしてください。

・上記を読んで疑問が解決しない場合、アップロードができない場合は、下記の大学院係に連絡してください。

## オンラインストレージ QR コード

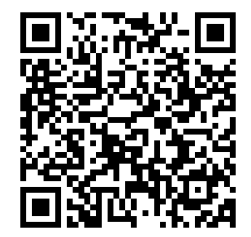

本件に関する連絡先

九州工業大学 大学院工学研究院事務課大学院係

- TEL : 093-884-3057
- Email: <u>koh-daigakuin@jimu.kyutech.ac.jp</u>